# **Programmable Differential Pressure Gauges, Alarms, Transmitters**

- Program to Measure Flow and Velocity
- LED Pressure Level Indicator and OLED Display
- Ranges from  $\pm 0.25$  inH20 to  $\pm 40$  inH20
- Accuracies of  $\pm 0.25\%$ ,  $\pm 0.5\%$ , or  $\pm 1\%$
- Mounts in Industry-Standard Openings
- Power: 24-120 VAC or VDC
- Two SPDT 8 Amp Alarm Relays
- Optional: 4-20 mA Isolated Output

The C4000 series are microprocessor-based programmable digital differential pressure gauges with 2 SPDT alarm contacts. They measure positive, negative, differential pressure using an extremely stable piezoresistive sensor. They can be programmed to measure air flow and velocity when used with a pitot tube. A 4-20 mA isoated output is optional.

The bright 1/2" high red LED display gives the gauges improved readability and precision. The OLED display is used to set up and indicate setpoints, deadband, units, and flow coefficients. The pressure level indicator LEDs are designed to mimic the indicating needle of a mechanical gauge. The LEDs will light up from left to right as the pressure moves away from zero.

The C4000 series gauges are designed to be a direct replacements for mechanical gauges that use industry-standard openings ranging from 4-9/16" to 4-13/16" diameter.

Eleven user selectable engineering units are available to give improved versatility and performance over mechanical gauges.

#### Ranges

See ordering table. All ranges will read pressure or vacuum. Resolution

3 or 4 digits, user selectable

#### Accuracy

±0.25 inH20, ±60 Pa, ±6 mmH20 ranges  $\pm 0.5\%$  or  $\pm 1\%$  of full scale All other ranges ±0.25%, ±0.5%, ±1% of full scale

Thermal effect: +0.02% FS/°F Calibration

Non-interactive zero and span

#### Displays

4 readings per second nominal display update rate Red LED, 1/2" (12.7 mm) H digits 3 or 4 digits, user selectable 20 segment process level display Setpoint and alarm status LEDs OLED display for programming and indication of Set point and deadband for alarms 1 and 2 Alarm type, Hi/Lo, action, reset, delay, inhibit Display peak, valley, dampening, resolution, % reading Pressure, velocity or flow modes Calibration, 4-20 mA functions, security Pressure units selection for inH20, mmH20, cmH20, Pa, kPa, psi, inHg, mmHg, mbar, ftH20, oz/in2 Pitot tube velocity in standard ft/min, or meters/sec Pitot tube flow in scfm or cubic meters/sec Flow coefficient, duct dimensions

#### **Pressure Connections**

Push on connections (Lo and Hi) 0.20" diameter for 3/16" ID, 0.188" ID, or 5 mm ID tubing

**Maximum Pressure** Ranges -00 to -05: 2 PSI (13.8 kPa)

Ranges -06 to -12: 10 PSI (68.9 kPa)

### Media Compatibility

Air and compatible non-combustible, non-corrosive gases **Relay Output** 

Two independent SPDT form C contact sets Relay contact rating 8 A @ 250 VAC resistive load 5 A @ 30 VDC Use an RC snubber for inductive loads

#### Monitor the Following

- Clean Rooms, Room Pressure, Glove Boxes >
- Fan, Blower, or Duct Static Pressure >
- HVAC Filters, Dust Collectors, Cabinet Purging >
- Pneumatic Conveyors, Paint Booths

# C4000 Series

# Cecomp Electronics

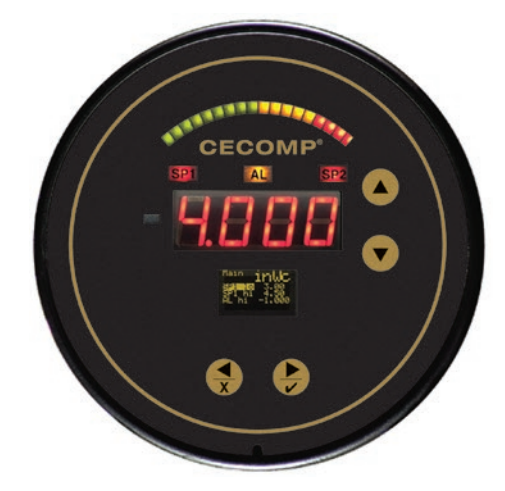

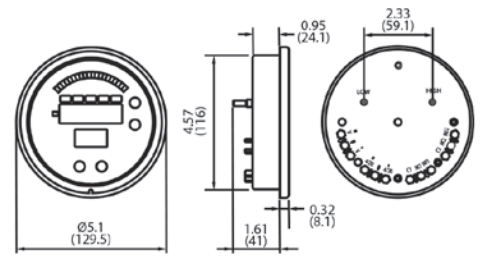

#### Accessories—order separately

| C-010 | PG21 cable gland for use with C-101 cover.<br>Fits 0.354 to 0.630" diameter cable. |  |  |  |  |  |
|-------|------------------------------------------------------------------------------------|--|--|--|--|--|
| C-024 | Vinyl tubing 5 feet                                                                |  |  |  |  |  |
| C-101 | Weatherproof cover, surface mount bracket                                          |  |  |  |  |  |
| C-105 | Air filter kit                                                                     |  |  |  |  |  |
| C-131 | Static pressure tip with barbed connection                                         |  |  |  |  |  |
| C-201 | Rubber 90° fitting for 3/16" ID tubing                                             |  |  |  |  |  |
| C-202 | Short shut off valve                                                               |  |  |  |  |  |
| C-203 | Long shut off valve                                                                |  |  |  |  |  |
|       |                                                                                    |  |  |  |  |  |

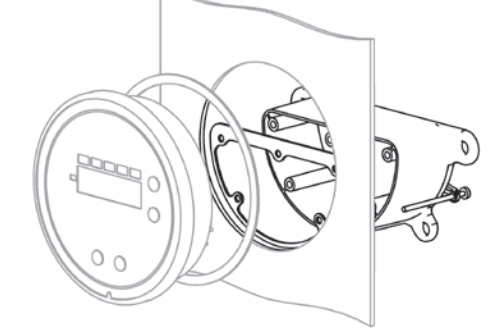

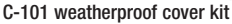

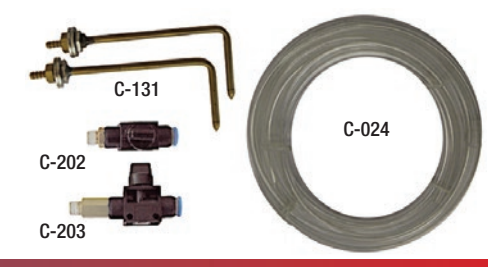

Cecomp cecomp.com Div. of ABSOLUTE PROCESS INSTRUMENTS, Inc.

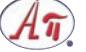

MADE IN USA

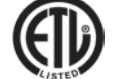

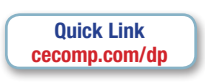

 $(\epsilon)$ 

# Isolated 4-20 mA Output (Optional)

Electrically isolated 4-20 mA analog output Programmable output range Sourcing 4-20 mA output Response time: less than 100 milliseconds Maximum loop resistance: 750  $\Omega$ 

#### Power

24 to 120 VAC or VDC, 375 mA 750 mA with 4-20 mA option

**Electrical Connections** Rear screw terminals

#### **Housing and Protection**

Glass filled nylon NEMA 4X (IP 65) Face:

Rear: NEMA 4X (IP 65) with optional rear terminal cover Weight

Approximately 8 ounces, shipping weight 1 pound

#### **Environmental Temperatures**

-10° to 140°F (-23° to 60°C) Operating: -10° to 140°F (-23° to 60°C) Compensated:

| Model - S<br>Range B                                  | elect<br>elow | Accuracy  | Output                |                |      |  |  |
|-------------------------------------------------------|---------------|-----------|-----------------------|----------------|------|--|--|
| C4100 - Ra                                            | nge           | ±1%       |                       |                |      |  |  |
| C4101 - Ra                                            | nge           | ±0.5%     | Two SPDT 8 Amp relays |                |      |  |  |
| C4102 - Ra                                            | nge           | ±0.25%    |                       |                |      |  |  |
| C4110 - Ra                                            | nge           | ±1%       | Two SPDT 8 Amp relays |                |      |  |  |
| C4111 - Ra                                            | nge           | ±0.5%     |                       |                |      |  |  |
| <b>C4112 -</b> Ra                                     | nge           | ±0.25%    | anu 4-20 madu         |                |      |  |  |
| ± Inches<br>of H20                                    | Range         | ± Pascals | Range                 | ± mm<br>of H2O | Rang |  |  |
| .25*                                                  | 00            | 60.0*     | 00P                   | 6.00*          | 00M  |  |  |
| .50                                                   | 01            | 125       | 01P                   | 12.0           | 01M  |  |  |
| 1.00                                                  | 02            | 250       | 02P                   | 25.0           | 02M  |  |  |
| 2.00                                                  | 03            | 500       | 03P                   | 50.0           | 03M  |  |  |
| 3.00                                                  | 04            | 750       | 04P                   | 75.0           | 04M  |  |  |
| 4.00                                                  | 05            | 1000      | 05P                   | 100            | 05M  |  |  |
| 5.00                                                  | 06            | 1250      | 06P                   | 125            | 06M  |  |  |
| 8.00                                                  | 07            | 2000      | 07P                   | 200            | 07M  |  |  |
| 10.0                                                  | 08            | 2500      | 08P                   | 250            | 08M  |  |  |
| 15.0                                                  | 09            | 3750      | 09P                   | 375            | 09M  |  |  |
| 20.0                                                  | 10            | 5000      | 10P                   | 500            | 10M  |  |  |
| 30.0                                                  | 11            | 7500      | 11P                   | 750            | 11M  |  |  |
| 40.0                                                  | 12            | 9999      | 12P                   | 1000           | 12M  |  |  |
| * $\pm 0.25\%$ accuracy not available in these ranges |               |           |                       |                |      |  |  |

Example C4112-07M:

±0.25% FS accuracy -200 to 200 millimeters H20 4-20 mA output (programmable) Two SPDT 8 Amp relays (programmable) Dimensions

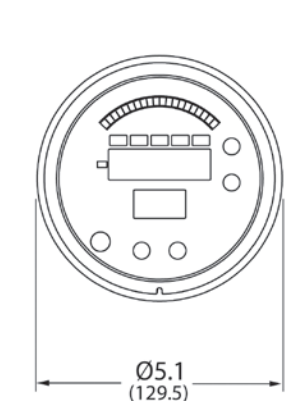

C

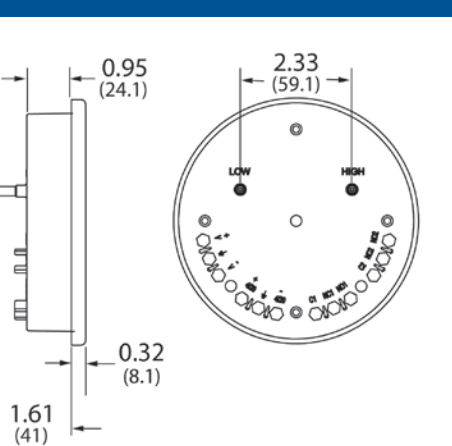

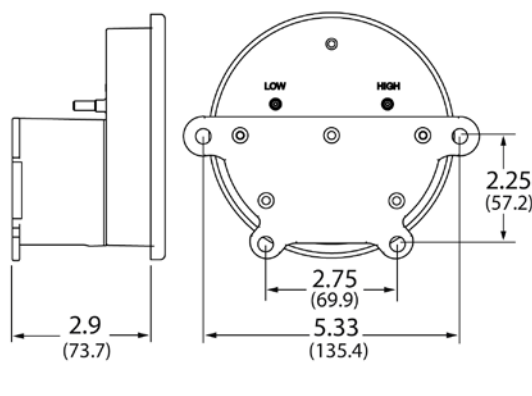

#### Wiring

5.11 (129.8)

Supply voltage is from 24 to120 VAC or VDC.

The C4000 series provides power to the optional 4-20 mA output loop. Maximum allowable loop resistance is 750 Ohms. Isolation:

6.15

(156.2)

Relays: 1000 VAC to all other inputs and outputs

4-20 mA: 5000 VAC to all other inputs and outputs.

The two independent SPDT form C contact sets have a relay contact rating of 8 Amps at 250 VAC resistive load, or 5 Amps at 30 VDC resistive load. Use an RC snubber for inductive loads.

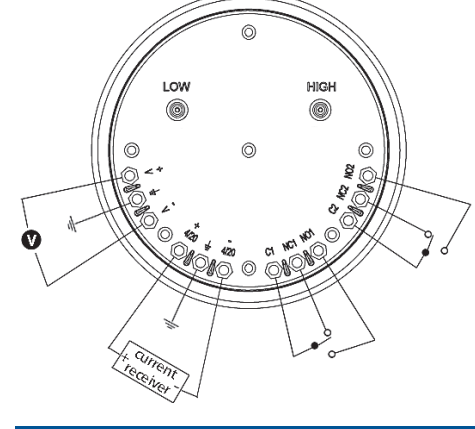

#### Pressure Connections

Electronics

Two 3/16" pressure connections are located on the back of the unit, labeled "High" and "Low". For best results, connect 3/16" I.D. tubing to the pressure connections. If the High connection has a greater absolute value than the Low connection, the front display will give a positive value. If the HI connection has a lower absolute value than the LO connection, the front display will give a negative value.

Cecomp cecomp.com Div. of

#### Display

The C4000 series gives the user maximum feedback and flexibility. The process level LEDs are designed to mimic the indicating needle of a mechanical gauge. The process level LEDs will light up from left to right as the pressure moves away from zero. Negative pressure will be indicated by the negative sign the left of the numerical indication.

The 4 digit LED displays the numerical pressure reading and will show either 3 or 4 digits based on user preference. The OLED display is used for programming and displaying the unit of measure and up to 4 other user selected program parameters. The LED indicators for SP1, SP2, and Alarm give indication when the parameter is in the actuated state.

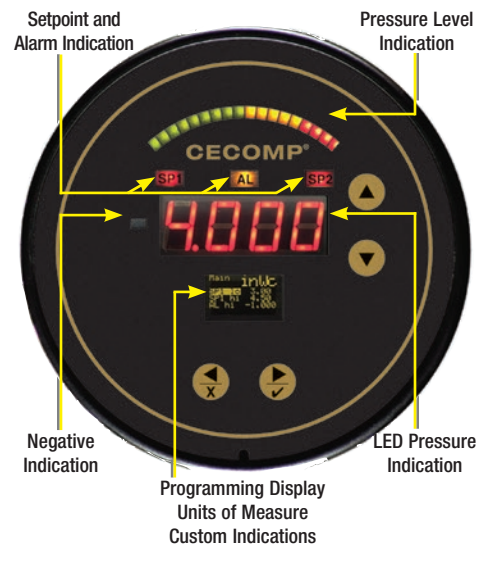

# Installation

Flush Mounting The gauge fits 4-9/16" to 4-13/16" diameter industry standard holes. Mount the new gauge into the existing cutout. For new applications, cut a 4-9/16" diameter hole in the panel. Insert the gauge with

the provided gasket and secure it to the panel

Surface Mounting the C-101 Weatherproof Cover

Once the gauge is wired and the cover has been attached, the gauge can be mounted to any flat surface with the four mounting screws provided with the cover

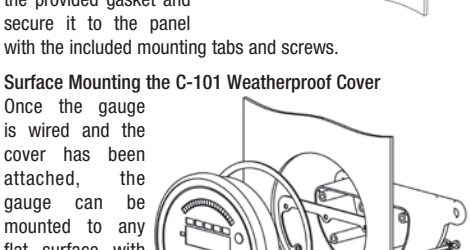

Flush Mounting the C-101 Weatherproof Cover

The gauge can also be flush mounted with the weatherproof cover. The procedure is the same as above, but utilizes two extra long mounting screws (provided with the weatherproof cover) for the bottom two panel connections

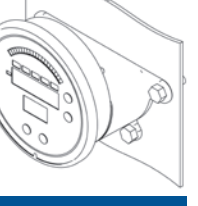

#### Key Functions

The C4000 has 4 buttons located on the face of the gauge used for programming.

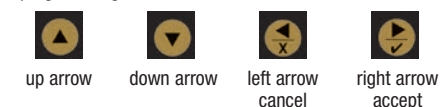

To move from one program menu to another, hold the up arrow or down arrow for one second to move up or down one menu level. The gauge will start in the "Main" menu, one level up is the "Set-Up" menu, and one more level up is the "Secure" menu.

The up and down arrows are used to navigate up and down through the parameters in each menu. To change a parameter, use the up and down arrows until the parameter is highlighted. then press the right arrow. This will advance you to another screen where you can change the parameter.

There are two different types of parameter change screens, option selection, or numerical value change. To change a number, the left and right arrows are used to select the digit you would like to change, the up and down arrow will increase or decrease the value by the amount selected.

Once you have made the change, you can accept the change by holding the accept button for three seconds. This will accept the change and take you back to the menu you were in.

At any point while in a parameter change screen, you can hold the cancel button for one second to return to the previous menu without accepting a change to that parameter.

The factory default menu structure for all of the available variables is shown in the table on the next page.

Based on the user selections in the Set-Up Menu, some of the variables may not be visible. Note that alarms and analog output are optional, and will affect menu options.

It is also possible to change the menu structure by moving variables from one menu to another. See Moving Program Variables.

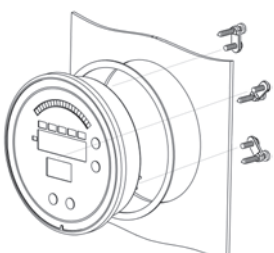

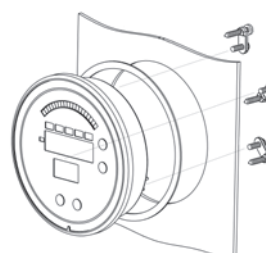

C4000 Series

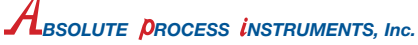

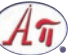

## Instructions

| Main Menu           | Code   | Setting                                                                                       |
|---------------------|--------|-----------------------------------------------------------------------------------------------|
| Set Point 1 Low     | SP1 lo | value                                                                                         |
| Set Point 1 High    | SP1 hi | value                                                                                         |
| Set Point 1         | SP1    | value                                                                                         |
| Set Point 1 db      | SP1 db | value                                                                                         |
| Set Point 2 Low     | SP2 lo | value                                                                                         |
| Set Point 2 High    | SP2 hi | value                                                                                         |
| Set Point 2         | SP2    | value                                                                                         |
| Set Point 2 db      | SP2 db | value                                                                                         |
| Alarm Low           | AL Io  | value                                                                                         |
| Alarm High          | AL hi  | value                                                                                         |
| Set-up Menu         | Code   | Setting                                                                                       |
| Control             | Ctrl   | 1SP, 2SP, SPAL, AL                                                                            |
| Set Point 1 Setting | Set 1  | db, lohi                                                                                      |
| Actuation 1         | 1 act  | dir, rev                                                                                      |
| Set Point 1 Delay   | SP1 D  | value                                                                                         |
| Set Point 2 Setting | Set 2  | db, lohi                                                                                      |
| Actuation 2         | 2 act  | dir, rev                                                                                      |
| Set Point 2 Delay   | SP2 D  | value                                                                                         |
| Alarm               | AL     | lo, hi, hilo                                                                                  |
| Alarm Reset         | AL Rs  | Manual, Auto                                                                                  |
| Alarm Inhibit       | AL ih  | Off, On                                                                                       |
| Alarm Delay         | AL D   | value                                                                                         |
| Peak                | Peak   | value                                                                                         |
| Valley              | Valy   | value                                                                                         |
| Mode                | Mode   | Pres, Vel, Flow                                                                               |
| Units               | Units  | inWc, mmWc, cmWc, Pa,<br>kPa, PSI, inHg, mmHg,<br>mBAR, ftWc, oz in, SFPM,<br>M/S, SCFM, M3/S |
| Resolution          | Res    | 3 dig, 4 dig                                                                                  |
| Display             | Dis    | std, pct                                                                                      |
| Dampening           | Damp   | value                                                                                         |
| Screen Saver        | Saver  | Off, On                                                                                       |
| Contrast            | Contr  | N-lo, N-med, N-hi, I-lo,<br>I-med, I-hi                                                       |
| K Factor            | Kfact  | value                                                                                         |
| Duct Shape          | Xsect  | circ, rect                                                                                    |
| Duct Diameter       | diam   | value                                                                                         |
| Duct Width          | X dim  | value                                                                                         |
| Duct Height         | Y dim  | value                                                                                         |
| Secure Menu         | Code   | Setting                                                                                       |
| Zero                | Zero   | Reset                                                                                         |
| Span                | Span   | value - Reset                                                                                 |
| Access              | Access | Main Set-up Secure none                                                                       |
| Factory Default     | Reset  | No Yes                                                                                        |
| Process Output Lo   | nol    | value                                                                                         |
|                     | pob    | value                                                                                         |
| Process Output HI   | hou    | value                                                                                         |

#### Menu Parameters

Main Menu parameters will be dictated by the Control type selected in the Set-Up Menu and the options ordered. These parameters will be displayed on the OLED during normal operation if the Screen Saver is set to Off.

The value chosen for each set point will determine the switch point for that respective variable. Below are factory default program parameters.

- SP1 Io Set Point 1 Low SP1 hi Set Point 1 High SP1 Set Point 1 SP1 db Set Point 1 Deadband SP2 Io Set Point 2 Low
- SP2 hi Set Point 2 High

SP2 Set Point 2 SP2 db Set Point 2 Deadband

- AL IO Alarm Low
- AL hi Alarm High

To change the displayed parameters on the OLED during normal operation, see Moving Program Variables.

#### Alarm Setup

Control type selection will determine which parame-Ctrl ters are available in the remainder of the Set-up Menu as well as the Main Menu. Example: If 1 Set Point is selected, there will be no parameters for Set Point 2 programming.

1SP For control with one SPDT relay.

2SP For control with two independent SPDT relays.

- SPAI Set Point Alarm for one SPDT alarm relay.
- AL Alarm operation only.

Set 1, Set 2 Set Point Settings. Each set point can be entered as a high and low value for the turn-on and turn-off point or as a set point with a floating dead band.

lohi Low-High operation is best suited for applications that have a set turn-on and turn-off point.

SP db Set point with a floating dead band is for applications that may require changing the set point without changing the deadband. The graphs below illustrate the differences.

1 act, 2 act Actuation parameters determine whether the relays will react to increasing or decreasing pressure. This parameter also affects the status of the LED indicators on the front of the gauge. The graphs below illustrate the differences. Direct The relays turn on with increasing pressure. Reverse The relays turn on with decreasing pressure.

SP1 D, SP2 D Set Point Delay sets the minimum amount of time that the process must be above or below the set point for the switch state to actuate.

value Time in seconds

#### **HiLo Operation**

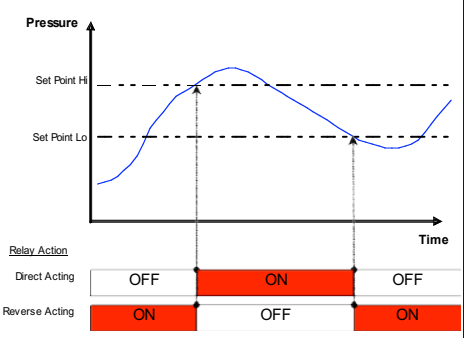

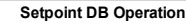

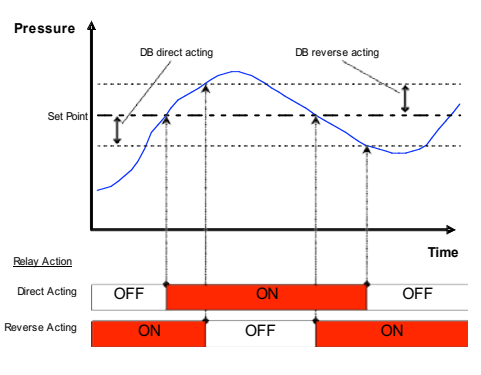

#### Alarm Type

Three different alarm types that can be selected: AI high alarm, low alarm, or high and low alarm.

The high alarm will actuate the relay when the process is above the high alarm set point.

The low alarm will actuate the relay when the process is below the low alarm set point.

The high and low alarm can be used together so the alarm relay is actuated when the process is above or below the high alarm and low alarm set points respectively.

The selection will dictate which alarm parameters are shown in the Main Menu. The illustrations below show the three alarm types.

hi High alarm

lo Low alarm

hilo High and low alarm

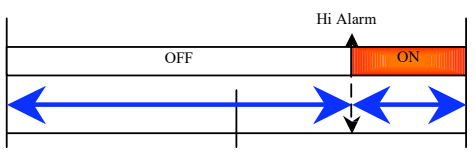

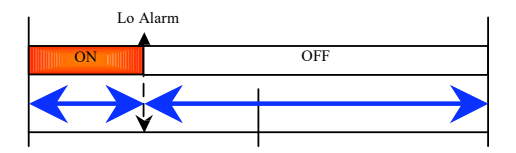

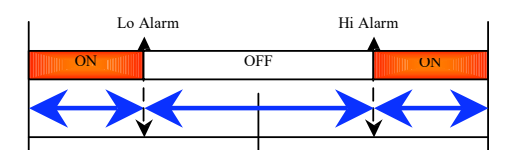

#### Alarm Reset

AL Rs Alarm Reset can be set to automatic or manual clearing of an alarm condition

Auto Automatically resets the alarm when the alarm condition no longer exists.

Manual Hold the left arrow and right arrow simultaneously on the face of the gauge to clear the alarm.

#### Alarm Inhibit and Delay

AL ih Alarm Inhibit allows the user to suspend the alarm during power up until the process moves through the low alarm set point. If alarm inhibit is off, and an alarm condition exists at power up, it may possibly require manual reset.

Alarm Inhibit is on Οn

Off Alarm Inhibit is off.

AI D Alarm Delay sets the minimum amount of time that the process must be above or below the alarm before the switch state changes.

value time in seconds.

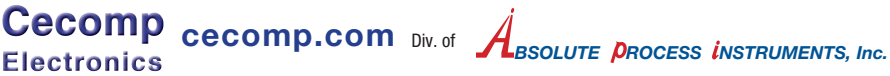

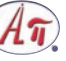

C4000 Series

# Instructions

#### Peak and Valley

The peak is the highest value the gauge has reached Peak since the last time it was reset.

value Allows the user to manually reset the value.

Valy Valley is the lowest value the gauge has reached since the last time it was reset.

value Allows the user to manually reset the value.

#### Display Mode

Mode The gauge is capable of measuring and displaying pressure, velocity, or flow. For velocity and flow, a flow sensing device such as a pitot tube, or orifice plate with a know flow coefficient is required. For flow, it is also necessary to know the dimensions of the duct that the flow is being measured in so the gauge can calculate the area.

- Pres Display pressure.
- Vel Display air velocity.
- Flow Display air flow.

#### Units

Units The engineering units selected will be displayed on the OLED during programming and normal operation of the gauge. The selected unit of measure will be used for displaying the pressure, velocity, or flow readings as well as all programming variables.

If the units are changed after programming has occurred, all values will automatically be changed to the corresponding value of the new unit of measure. The available units of measure are shown below.

- Pressure-see table below for ranges
- inWc Inches of water column mmWc Millimeters of water column cmWc Centimeters of water column
- Pa Pascals
- kPa Kilopascals
- PSI Pounds per square inch
- Inches of mercury inHa
- mmHg Millimeters of mercury
- mBAR Millibars
- ftWc Feet of water column
- oz in Ounces per square inch

Velocity

- SFPM Standard feet per minute
- M/S Meters per second
- Flow

SCFM Standard cubic feet per minute

M3/S Cubic meters per second

Flow and Velocity readings are based on standard conditions: dry air at 70° F and a barometric pressure of 29.92 inches of mercurv.

Flow and Velocity readings will automatically switch to x10 or x100 for velocity or flow when the reading exceeds four digits. This will be indicated on the LED by alternating the flow or velocity reading with the "x10" or "x100" symbol.

The maximum displayed velocity or flow will be 9999 x100 regardless of units.

#### Resolution

pct

Resolution of the LED display can be set to 3 or 4 Res digits. In some cases, the fourth digit may be outside of the accuracy specification resulting in fluctuations of the last digit.

- 3 dig 3 digit display
- 4 dia 4 digit display
- Dis The display can may be set to read a percent output.
- std Displays selected engineering unit
  - Displays 0-100% instead of an engineering unit.

#### Dampening and Sampling Rates

Damp The dampening coefficient tells the gauge how many readings to average before displaying the value. The gauge takes a pressure sample every 100 milliseconds. Displaying readings with too few averaged samples may cause unstable readings as a result of external vibrations or fast pressure fluctuations.

value Number of samples averaged for the displayed value.

#### **OLED Display Parameters**

Saver Screen Saver. When the gauge is in normal operation the screen saver displays only the units of measure on the OLED display

When the screen saver is in use, touching any button on the face of the gauge will display the main menu. If turned off, the programming screen will display the parameters in the main menu.

Off Turns the screen saver function off

0n Turns the screen saver function on WARNING: NOT USING THE SCREEN SAVER MAY CAUSE THE

- OLED DISPLAY TO BURN IN.
- Contr Adjust the contrast of the programming display
- N-lo Normal image, low contrast
- N-med Normal image, medium contrast N-hi
- Normal image, high contrast
- Inverted image, low contrast I-lo Inverted image, medium contrast I-med
- l-hi
  - Inverted image, high contrast

#### K Factor

Kfact For flow and velocity, it is necessary to enter the flow coefficient of the flow sensing device you are using (pitot tube, orifice plate, etc.). This value should be specified by the manufacturer of the device.

value Coefficient (0.01 to 99.99)

#### **Duct Dimensions**

For flow measurement, it is necessary to enter duct dimensions so the area of the duct can be calculated. Enter the duct dimension at the measurement point.

Xsect The first step is to determine the shape of the duct. rect For a rectangular or square duct.

- circ For a circular duct. diam
- For circular ducts, enter the duct diameter. value
- Diameter in inches (or meters).

X dim For rectangular ducts, enter the width of the duct. Y dim For rectangular ducts, enter the height of the duct. value Height and width in inches (or meters).

| maximum displayed Pressures |       |       |       |       |       |       |       |       |       |       |
|-----------------------------|-------|-------|-------|-------|-------|-------|-------|-------|-------|-------|
| inWc                        | ftWc  | mmWc  | cmWc  | PSI   | inHg  | mmHg  | mBAR  | Pa    | kPa   | oz in |
| 0.250                       | 0.021 | 6.350 | 0.635 | 0.009 | 0.018 | 0.467 | 0.623 | 62.27 | 0.062 | 0.145 |
| 0.500                       | 0.042 | 12.70 | 1.270 | 0.018 | 0.037 | 0.934 | 1.245 | 124.5 | 0.125 | 0.289 |
| 1.000                       | 0.083 | 25.40 | 2.540 | 0.036 | 0.074 | 1.868 | 2.491 | 249.1 | 0.249 | 0.578 |
| 2.000                       | 0.167 | 50.80 | 5.080 | 0.072 | 0.147 | 3.737 | 4.982 | 498.2 | 0.498 | 1.156 |
| 3.000                       | 0.250 | 76.20 | 7.620 | 0.108 | 0.221 | 5.605 | 7.473 | 747.3 | 0.747 | 1.734 |
| 4.000                       | 0.333 | 101.6 | 10.16 | 0.145 | 0.294 | 7.473 | 9.964 | 996.4 | 0.996 | 2.312 |
| 5.000                       | 0.417 | 127.0 | 12.70 | 0.181 | 0.368 | 9.342 | 12.45 | 1245  | 1.245 | 2.890 |
| 8.000                       | 0.667 | 203.2 | 20.32 | 0.289 | 0.588 | 14.95 | 19.93 | 1993  | 1.993 | 4.624 |
| 10.00                       | 0.833 | 254.0 | 25.40 | 0.361 | 0.736 | 18.68 | 24.91 | 2491  | 2.491 | 5.780 |
| 15.00                       | 1.250 | 381.0 | 38.10 | 0.542 | 1.103 | 28.02 | 37.36 | 3736  | 3.736 | 8.671 |
| 20.00                       | 1.667 | 508.0 | 50.80 | 0.723 | 1.471 | 37.37 | 49.82 | 4982  | 4.982 | 11.56 |
| 30.00                       | 2.500 | 762.0 | 76.20 | 1.084 | 2.207 | 56.05 | 74.73 | 7473  | 7.473 | 17.34 |

Cecomp cecomp.com Div. of ABSOLUTE PROCESS INSTRUMENTS, Inc.

#### Calibration

Calibration may be checked annually or as your quality control program dictates. Check calibration if the gauge was accidentally over-pressurized or if liquids entered the gauge ports. Your calibration standard must be 4 times more accurate than the gauge.

C4000 Series

Zero To re-zero the gauge, disconnect both pressure connections so they are open to atmospheric pressure and reset the value by holding the accept key.

**Cancel** This cancels the zero operation.

Reset This will reset the zero point of the gauge. Zero pressure must be maintained during the zero operation.

Span To calibrate the span, first enter the full scale pressure value you will be calibrating to, then apply that pressure to the high pressure port, and reset the value by holding the accept key. The pressure must be maintained at the set value during span calibration.

Accept This will reset the span of the gauge

#### Security

Access Security Access allows you to prevent users from accessing menus to prevent tampering. Once this parameter is set, a security code must be entered to regain access to the locked menus as shown in the below table. This feature can be used in conjunction with "Custom Menus" to grant or restrict access to specific variables.

Secure User access to all menus.

Set-up User access to the Main menu and the Set-up menu.

Main User access to the Main menu. None User can view main menu parameters, but not make

any changes.

Security Codes

Main 2312

Set-up 4534 (allows access to Main)

Secure 6756 (allows access to all Menus)

#### **Factory Reset**

Reset Factory default reset will be configured the gauge back to the original factory settings. This includes set values and menu structure.

Cancel Cancel the factory default.

Reset Accept the factory default and reset the gauge.

#### 4-20 mA Output Scaling

This applies to units ordered with the 4-20 mA output option.

Process Output Low allows the 4-20 mA output to be pol scaled. The value set for this parameter will correspond to the 4 mA output. The default setting is 0, but it can be set at any value lower than Output High.

value The pressure that corresponds to 4 mA output.

Process Output High allows the 4-20 mA output to be poh scaled. The value set for this parameter will correspond to the 20 mA output. The default setting will be the full scale pressure reading of the gauge, but can be set at any value higher than Output Low.

value The pressure that corresponds to 20 mA output.

#### **Custom Menus**

The programming menu can be fully customized by the user. Parameters can be moved from one menu to another. This allows the user to reorganize the menu structure to better fit their needs or to put unused or unwanted parameters in one menu and then lock that menu so that those variables can not be accessed

To move a program parameter to another menu, highlight the parameter to be moved and hold down the left arrow for one second and the following screen will appear:

#### New Menu

and press accept.

17

Main Moves the parameter to the Main menu. Setup Moves the parameter to the Set-up menu.

Secure Moves the parameter to the Secure menu. Select the menu you would like the parameter to be moved to

1220 American Way Libertyville, IL 60048

Phone: 800-942-0315 Fax: 800-949-7502